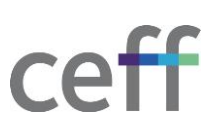

## **INSTALLER CRÉSUS [WINDOWS]**

## 1.1. INSTALLATION

- 1. Télécharger le logiciel depuis le site : <u>https://www.cresus.ch/fr/telechargement#download</u>
- 2. Le téléchargement est gratuit et l'installation ne nécessite aucune licence.
- 3. Cliquer sur Télécharger la version Windows.

| Produits                                                                                                    | ✓ Services ✓          | À propos                       |  |  |
|----------------------------------------------------------------------------------------------------|-----------------------|--------------------------------|--|--|
| Tous les téléchargements<br>Choisiez la version de Crésus qui vous convient                                         |                       |                                |  |  |
| TÉLÉCHARGER LA VE                                                                                                   | RSION WINDOWS         | É TÉLÉCHARGER LA VERSION MACOS |  |  |
| 4. Cliquer sur Enregister le fichier.                                                                               |                       |                                |  |  |
| Vous avez choisi d'ouvrir :                                                                                         |                       | ~                              |  |  |
| install-cresus.exe<br>qui est un fichier de type : exe File (2,7 Mo)<br>à partir de : https://downloads.0.cresus.ch |                       |                                |  |  |
| Voulez-vous enregistrer ce fichier ?                                                                                | Enregistrer le fichie | r Annuler                      |  |  |

5. Se rendre dans le dossier de téléchargement et **exécuter** le fichier téléchargé ci-dessus, ici **install- cresus.exe**.

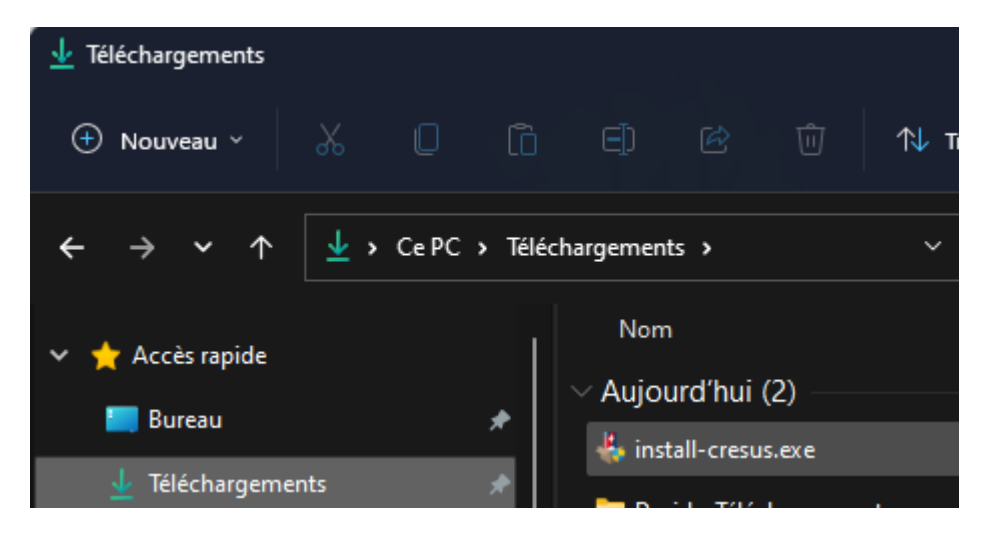

.

## 6. Accepter en cliquant sur Oui.

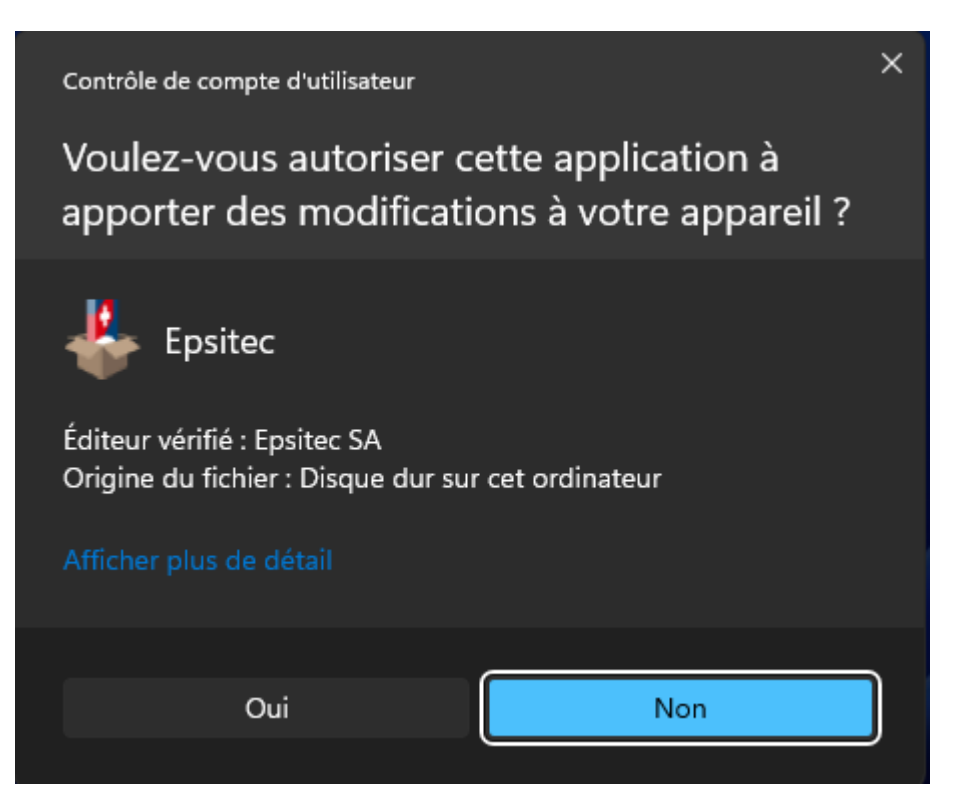

7. Choisir la langue et cliquer sur **Oui**.

| Crésus                                        |                        | ×           |
|-----------------------------------------------|------------------------|-------------|
| Voulez-vous démarrer l'ir                     | stallation des logicie | ls Crésus ? |
| <ul> <li>Français</li> <li>Deutsch</li> </ul> | Oui                    | Non         |

8. L'installation est en cours. L'installation va télécharger les fichiers nécessaires à l'installation du module de comptabilité. L'installation peut prendre une dizaine de minutes tout dépend de la vitesse de votre connexion à internet.

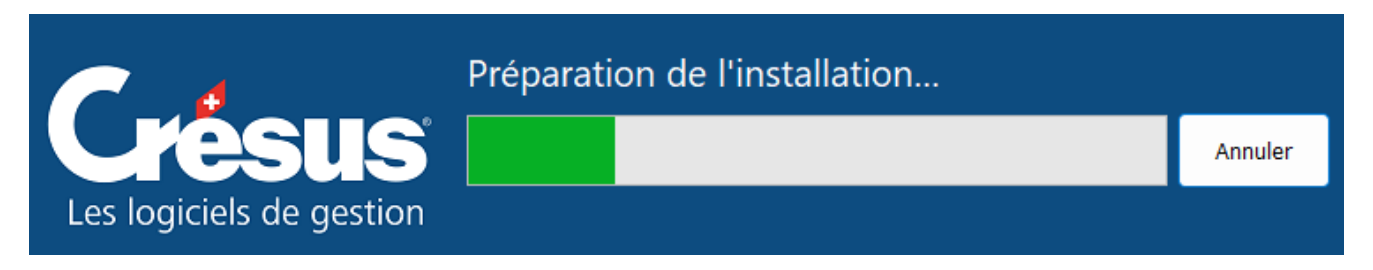

9. Choisir Continuer sans se connecter.

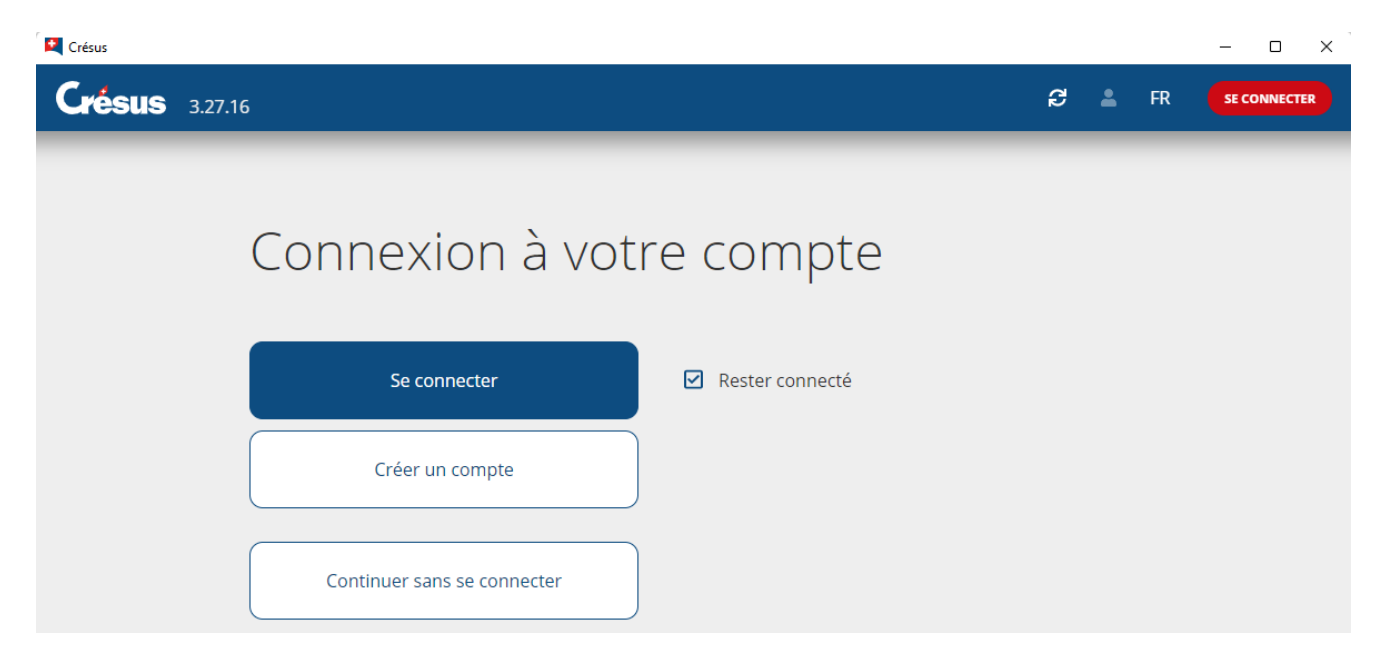

10. L'installation est terminée.

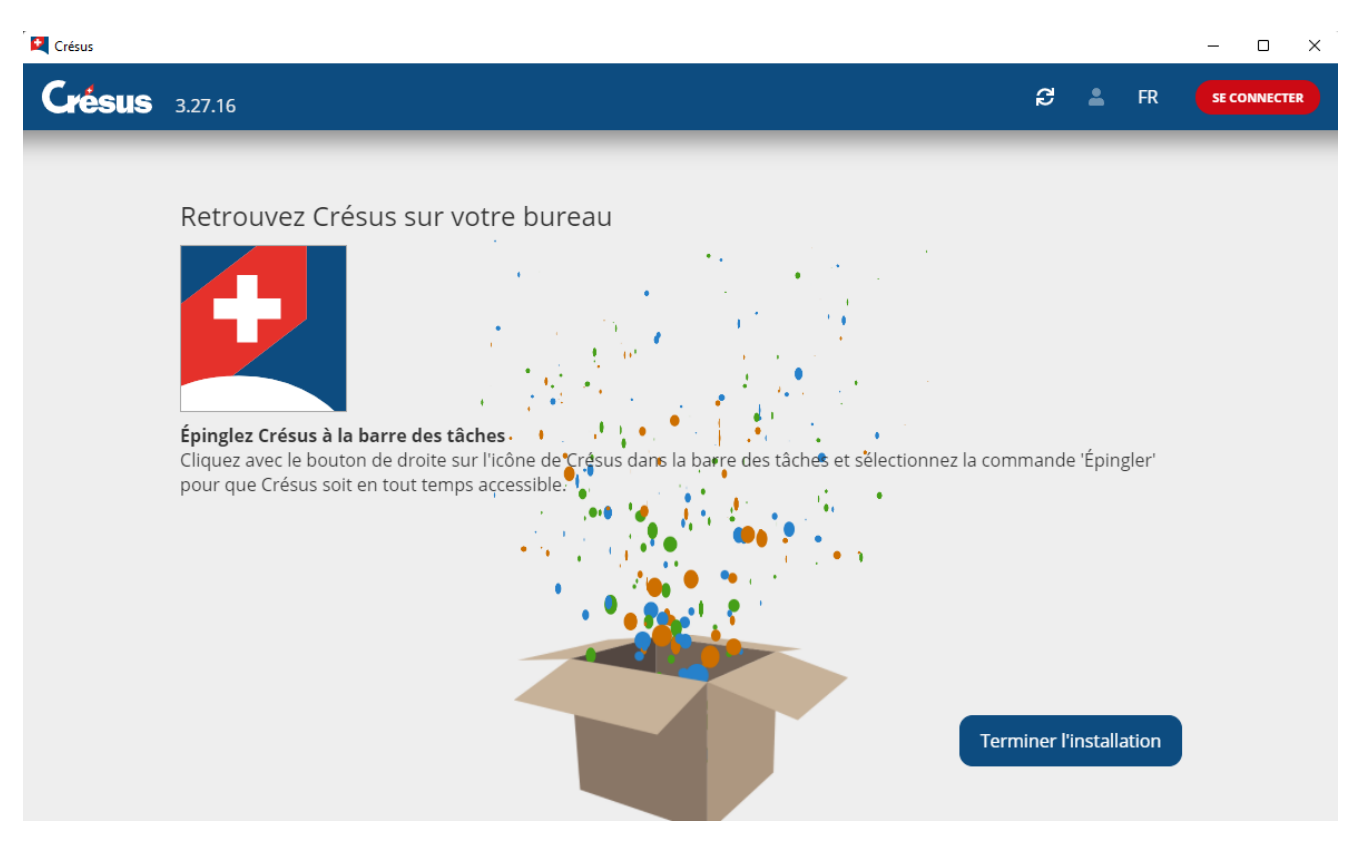